## How to generate the required Driving Licence Summary for your Taxi Driver application or renewal

Click on this link <u>https://www.gov.uk/view-driving-licence</u> to take you to the Scottish Government webpage - **View or share your driving licence information** 

### You will need:

- your driving licence number
- your National Insurance number <u>find your National Insurance number if you've</u> <u>lost it</u>
- the postcode on your driving licence
  - 1. Click the START NOW button
  - 2. Enter your driving licence number Example: MORGA657054SM9IJ
  - 3. Enter Your National Insurance number Example: QQ12345
  - 4. Enter your Postcode Example: EH1 9SP
  - 5. Click into the tick box that states I AGREE in the data sharing box
  - 6. Click the VIEW NOW button
  - 7. There are 4 tabs at the top of the page select the tab that reads GET YOUR CHECK CODE
  - 8. Click GET YOUR CODE this will generate your code EXAMPLE

## Your check code is:

#### 2M JT zN 8D

# Print or save a driving summary

- 9. Click on the **Print or save a driving summary** in the box which will create the pdf
- 10. Save the pdf document to your device and attach this pdf to your Taxi driver Licence application
- 11. Or further down the page you will see a list of Active Codes and you can select PRINT option there which will also generate a pdf that you can save and attach to your application

Please note you MUST generate the full pdf and attach it to your application – just supplying the code is **<u>not</u>** sufficient.